# Guide d'utilisation de Calculatice

# Des ressources pour entraîner les élèves

Calcul@atice est une ressource en ligne qui permet à un enseignant de mettre à disposition de ses élèves, sur Internet, des exercices de calcul mental qu'il a lui-même paramétré en fonction des compétences qu'il souhaite faire travailler à ses élèves.

#### A. CREATION D'UN COMPTE ENSEIGNANT

- 1. Se rendre sur le site calcul@tice:
- 2. Cliquez sur « APPLICATION »

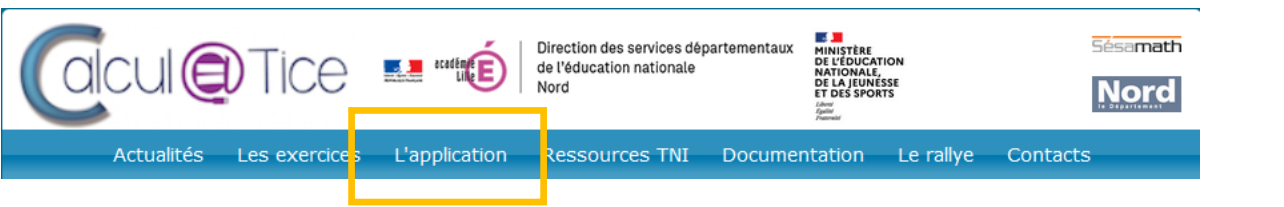

### 3. Cliquez sur

« ENSEIGNANT » en haut

à droite.

 Si l'enseignant a déjà un compte, il complète les différents champs (Identifiant & mot de passe)

| chier Édition Affichage Historique Marque-pages Qutils Aidg                |                                                |                                           |                                          |                                            |                 | - a ×                 |
|----------------------------------------------------------------------------|------------------------------------------------|-------------------------------------------|------------------------------------------|--------------------------------------------|-----------------|-----------------------|
| alcolOTICE × ( calcolOTICE × +                                             |                                                |                                           |                                          |                                            |                 |                       |
| ← → C @ https://calculatice.ac-ille/f                                      | /app-eleve/                                    |                                           | ☆ Q. Recher                              | ther                                       |                 | © 🛓 In ≡              |
| 🖇 Les plus visible 👘 Pratic : Académie de B 🛞 Rectorat de l'académi 🔔 Pôle | FDAD 🜀 Google 🚥 Connesion à l'Environ. 🔛 Tice  | e 74 - Site des resso 🚯 PARCOURS CYCLE 28 | 🛞 t.co//Bd73bwRP 🚺 Applications tablette | s 🛞 Néférentiel sur l'usage 🕅 L'Atelier RS | IPD 💮 PIA Maths | 🗅 Autres marque-pages |
| Bierwenue sur l'application en ligne de calcul@TICE !                      |                                                |                                           |                                          |                                            |                 |                       |
|                                                                            |                                                | Connexion                                 |                                          |                                            |                 |                       |
|                                                                            |                                                |                                           |                                          |                                            |                 |                       |
|                                                                            |                                                |                                           |                                          |                                            |                 |                       |
|                                                                            | Identifiant :                                  | identifiant                               |                                          |                                            |                 |                       |
|                                                                            |                                                |                                           |                                          |                                            |                 |                       |
|                                                                            | Mot de passe :                                 | Mot de passe                              |                                          | 0                                          |                 |                       |
|                                                                            |                                                |                                           |                                          |                                            |                 |                       |
|                                                                            |                                                | Connexion                                 |                                          |                                            |                 |                       |
|                                                                            | Land Marine Ballion and                        |                                           |                                          |                                            |                 |                       |
|                                                                            | Astuce : clique sur i deil pour voir le mot de | e passe.                                  |                                          |                                            |                 |                       |
|                                                                            |                                                | le suis enseignant l                      |                                          |                                            |                 |                       |
|                                                                            | L                                              | to this chargement.                       |                                          |                                            |                 |                       |
|                                                                            |                                                |                                           |                                          |                                            |                 |                       |
|                                                                            |                                                |                                           |                                          |                                            |                 |                       |
|                                                                            |                                                |                                           |                                          |                                            |                 |                       |

https://calculatice.ac-lille.fr/

| ichier Edition Affichage Historique Marque-pages Qutils Aids                                         |                                                                                                    | - ø ×                                                              |
|----------------------------------------------------------------------------------------------------|----------------------------------------------------------------------------------------------------|--------------------------------------------------------------------|
| calcul@TICE × ( d) calcul@TICE × +                                                                   |                                                                                                    |                                                                    |
| ← → C @ https://alculatice.ac-Hedr/app-enseignant/                                                   | ත් Q. Rechercher                                                                                                    | ⊗ 生 in ≡                                                           |
| 🗘 Les plus visités 🧧 Pratic : Académie de B 🕀 Rectorat de l'académi 🔔 Pole FOAD 🛛 G Google 🚥 Connexi | ion à l'Environ . 🔛 Tice 74 - Site des resso. 🐧 PARCOURS CYCLE 2 E. 🕀 t.co/JBd73W RP 🚺 Applications tablettes 🕀 Référentiel : | sur Tusage 145 L'Atelier RGPD  🖶 PLA Maths 🔅 🗋 Autres manque-pages |
|                                                                                                    |                                                                                                    | Elève ? Clique ici                                                 |
|                                                                                                    | Connexion                                                                                                    |                                                                    |
| Identifiant :                                                                                        | adresse email ou identifiant                                                                                                  |                                                                    |
|                                                                                                    |                                                                                                    |                                                                    |
| Mot de passe :                                                                                       | Mot de passe                                                                                                    |                                                                    |
|                                                                                                    |                                                                                                    |                                                                    |
|                                                                                                    | Connexion                                                                                                    |                                                                    |
|                                                                                                    | Pas encore inscrit ? Cliquez id.                                                                                              |                                                                    |
|                                                                                                    | Mot de passe oublié ?                                                                                                    |                                                                    |
|                                                                                                    |                                                                                                    |                                                                    |
|                                                                                                    | Je suis élève !                                                                                                    |                                                                    |
| ca                                                                                                   | live falling pfloading (damings family sign) (Julii Alig<br>touristic x ↓ () on outputs x ↓ + +<br>                           | ine State, giftsage (ginners by exercise), Quite Alls<br>tuestion  |

| Sinscrine sur l'application en ligne Matter Note: Note: Note     | Meeting       S'inscrine sur l'application en ligne         Metrice       Non* :         Précour* :       Wains skons         Meil de pare* :       Wains skons metal         Meil de pare* :       Wains skons metal         Meil (All) :       ur not per en defaurament         Meil (All) :       ur not per en defaurament         Bell (All) :       ur not per en defaurament                                                                                                    |           |                       | Connexion                          |  |
|----------------------------------------------------------------------------------------------------|----------------------------------------------------------------------------------------------------|-----------|-----------------------|------------------------------------|--|
| Sinscrie sur l'application en ligne                                                                                                    | Markin     S'inscrive sur l'application en ligne       Markin     Non* i       Poloar* i     Ware solon       Evait* i     Ware solon met       Mark de pare* i     Ware solon field on endelmanere       Mark (2004)     is and solon field on endelmanere       Mark (2004)     is an eader solon       Mark de pare* i     Ware solon field on endelmanere       Mark (2004)     is an eader solon                                                                                                    |           |                       |                                    |  |
| XXXXXXXXXXXXXXXXXXXXXXXXXXXXXXXXXXXX                                                                                                    | Model       Nom*:       Texas Mann         Packarer:       With reduction minil         Gaulti :       Value advancement         Model de parer*:       With reduction and advancement         Model Galati:       or colde Date de value minilationnement         Model Galati:       or colde Date de value minilationnement         Image: Image:                                                                                                    | Identifia | S'inscrire sur l'app  | plication en ligne                 |  |
| Peldown*:     Wete peldom       Bank*:     Wete answard       Mod op page*:     Wete more the page       Big (Ba);     Li colo HEI dia fore sind datament       International page entails     International page entails                                                                                                    | Polose*:       With advances         Grad*:       Value advances         Mod de para*:       Value advances         Mod (AN):       Value advances         Mod (AN):       Value advances         International advances       Value advances         International advances       Value advances                                                                                                    | Mot de j  | Nom*:                 | Votre Nom                          |  |
| Emular:     When adverse annull       Met dap parayet:     Weter mont dia parawet       Weter (MAR):     Lis called NMI dia water indulationment                                                                                                    | Email*:       Web and work or multi-         Mod da parast*:       Value model from and from and fr                                                                            |           | Prénom* :             | Votre prénom                       |  |
| Med de parer": Uniter met de parer<br>Med (344): Uniter Strick de vertrer Andréaument (<br>de transmissionen (Med Constructionen (Med Constructionen ( | Med de pare": Uniter met de pare"  Del (AR): Enclo Nol de vente Addisement  del (AR):  Area na pare auctor  Decembra de sente  Decembra de sente Decembra de sente Decembra de sente Dec |           | Email" :              | Votre adresse email                |  |
| And (AA): Excision field in outroe Andhammere                                                                                                    | Mit (SAG):       Le rocke Hold de verke Akadamenert                                                                                                    |           | Mot de passe" :       | Votre mot de passe                 |  |
|                                                                                                    | Subsection and All and All and |           | RNE (UAI) :           | Le code RNE de votre établissement |  |
| • •                                                                                                    | • •                                                                                                    |           | Je ne suis pas un rob | et Carlotte                        |  |
|                                                                                                    |                                                                                                    |           |                       | 0 0                                |  |
|                                                                                                    |                                                                                                    |           |                       |                                    |  |

En cas de création de compte, un e-mail de validation est envoyé sur l'adresse mail fournie.

## **B. PARAMETRAGE DE L'APPLICATION**

- 1. Se rendre sur le site calcul@tice et se rendre dans l'onglet « Application
- 2. S'identifier avec son adresse e-mail (ou son identifiant) et le mot de passe

```
1. Création des classes
```

Cette étape est indispensable, elle ne se fait qu'une seule fois en début d'année scolaire.

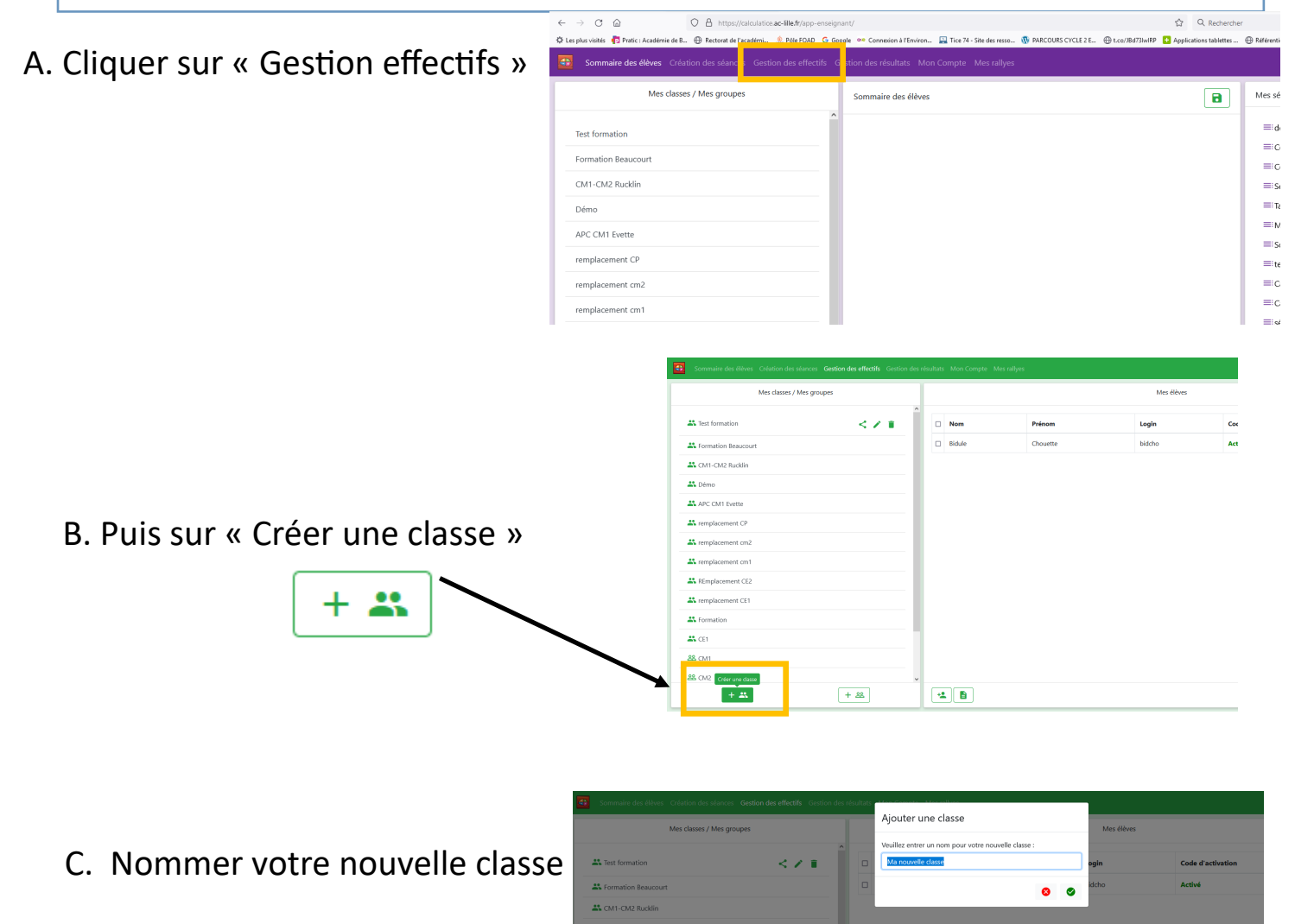

#### 2. Création des élèves

Sélectionnez la classe, dans laquelle va être inscrit l'élève.

Puis cliquez sur ajouter un élève.

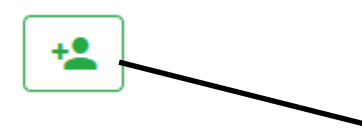

| Mes classes / Mes   | groupes |                                   | Mes élèves |  |
|---------------------|---------|-----------------------------------|------------|--|
| Tutoriel            | < 2.1   | La classe sélectionnée est vide ! |            |  |
| Test formation      |         |                                   |            |  |
| Formation Beaucourt |         |                                   |            |  |
| CM1-CM2 Rucklin     |         |                                   |            |  |
| L Démo              |         |                                   |            |  |
| APC CM1 Evette      |         |                                   |            |  |
| remplacement CP     |         |                                   |            |  |
| remplacement cm2    |         |                                   |            |  |
| remplacement cm1    |         |                                   |            |  |
| REmplacement CE2    |         |                                   |            |  |
| remplacement CE1    |         |                                   |            |  |
| Forms               |         |                                   |            |  |
| CE1                 |         |                                   |            |  |
| 99 mm               |         |                                   |            |  |

Vous devez alors renseigner des informations sur votre élève et lui créer un nom de login.

La nouveauté, pour être conforme au règlement RGPD, est la création d'un code d'activation.

L'élève devra utiliser ce code d'activation lors de sa première connexion. Il lui sera alors demandé de créer son mot de passe.

| Sommaire des élèves Création des séances Gestion des effectifs Gestion |       |                 |                |            | Me déconnecter |
|------------------------------------------------------------------------|-------|-----------------|----------------|------------|----------------|
| Mes classes / Mes groupes                                              |       | Ajouter un élèv | /e             | Mes élèves |                |
|                                                                        | ^     | Nom :           | Nouveau Nom    |            |                |
| Al Tutoriel < 🗡 🗉                                                      | La di | Prénom :        | Nouveau Prénom |            |                |
| Test formation                                                         |       | Login :         | NouvelEleve    |            |                |
| A Formation Beaucourt                                                  |       |                 |                |            |                |
| 🚢 CM1-CM2 Rucklin                                                      |       |                 | 8 9            |            |                |
| # Démo                                                                 |       |                 |                |            |                |
| APC CM1 Evette                                                         |       |                 |                |            |                |
| K remplacement CP                                                      |       |                 |                |            |                |
| K remplacement cm2                                                     |       |                 |                |            |                |
| 2 remplacement cm1                                                     |       |                 |                |            |                |
| REmplacement CE2                                                       |       |                 |                |            |                |
| K remplacement CE1                                                     |       |                 |                |            |                |
| A Formation                                                            |       |                 |                |            |                |

Attention aux doublons: si le nom d'utilisateur renseigné est déjà utilisé, un ou plusieurs chiffres seront ajoutés.

Cette tâche est difficile à réaliser avec des élèves de cycle 2 ou cycle 3. Nous vous conseillons de reprendre les élèves un à un et de créer leur mot de passe afin de faciliter la gestion de classe.

#### 3. Création de séances

Après avoir créé votre classe et enregistré vos élèves, vous pouvez construire vos séances.

| ← → C @              | O 🖰 🕶 http:          | s://calculatio | :e.ac-lille.fr/app-enseignant/                             |                                 |
|----------------------|----------------------|----------------|------------------------------------------------------------|---------------------------------|
| 🚭 Sommaire des élève | Création des séances | Gestion        | des effectifs Gestion des résultats Mon Compte Mes rallyes | Me déconnecter                  |
| Mes classes          | s / Mes groupes      |                | Sommaire des élèves                                        | Mes séances                     |
| Tutoriel             |                      | Â              |                                                            | ≕idémo                          |
| Test formation       |                      |                |                                                            | Complément à 10 formation niv 2 |
|                      |                      |                |                                                            | ≡Complément à 10 formation niv1 |
| Formation Beaucourt  |                      |                |                                                            | ≡Séance 1 Rucklin CM1 CM2       |
| CM1-CM2 Rucklin      |                      |                |                                                            | ≡ Tables de multiplication      |
| Déma                 |                      |                |                                                            | ≡ Multiplications N4            |
| Denio                |                      |                |                                                            | ≡Somme en ligne + problèmes     |
| APC CM1 Evette       |                      |                |                                                            | ≡test formation                 |

Vous retrouvez toutes les exercices disponibles dans calculatice. ls sont classés par compétences et par niveau. Il faut ouvrir les différents

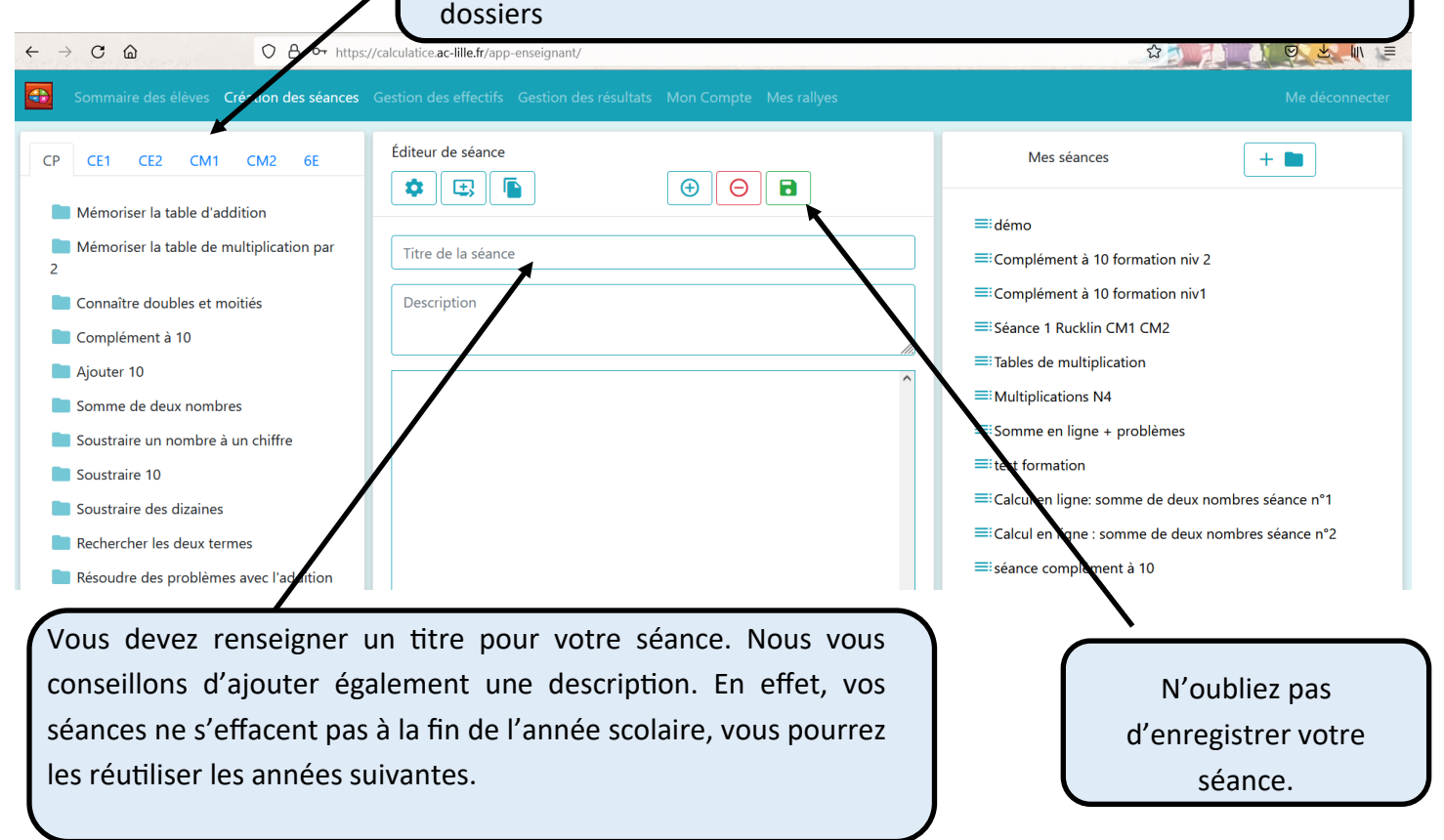

Pour ajouter les exercices, il suffit de les glisser au milieu de la page.

.

Il est possible d'ajouter plusieurs exercices, de mêmes ou de différentes compétences.

| Sommaire des élèves Création des séarces | Gestion es effectifs Gestion des résultats Mon Compte Mes rallyes                         | Séance créée avec succès                            |
|------------------------------------------|-------------------------------------------------------------------------------------------|-----------------------------------------------------|
| CE1 CE2 CM1 CM2 6E                       |                                                                                           | Mes séances +                                       |
| Mémoriser la table d'addition            |                                                                                           | ≡ Séance n°1 les additions                          |
| 🗖 Quadricalc                             | Séance n°1 les additions                                                                  |                                                     |
| Quadricalc n1                            |                                                                                           | ≕ Complement à 10 formation piu 2                   |
| Quadricalc n2                            | Calcul rapide de petits additions sous forme de briques à déplacer + course<br>de voiture | ■ Compenient à 10 formation niv1                    |
| Quadricalc n3                            |                                                                                           |                                                     |
| 🗖 calcul@kart                            |                                                                                           |                                                     |
| 🗖 calcul@kart n1                         | Quadricalc niveau calcul@kart<br>1 Niveau 1                                               | = lables de multiplication                          |
| 🗖 calcul@kart n2                         |                                                                                           | = Multiplications N4                                |
| 🗖 calcul@kart n3                         |                                                                                           | Somme en ligne + problèmes                          |
| calcul@kart n4                           |                                                                                           | ≡ test formation                                    |
| Addiclic                                 |                                                                                           | ≡Calcul en ligne: somme de deux nombres séance n°1  |
| Opérations à trous                       |                                                                                           | ≡Calcul en ligne : somme de deux nombres séance n°2 |
|                                          |                                                                                           | ≡séance complément à 10                             |

Lorsque vous avez enregistré votre séance, elle apparaît dans la colonne de droite.

Une fois votre séance créée, vous devez la mettre à disposition des élèves. Ainsi, ils verront les exercices à réaliser lorsqu'ils seront connectés à leur espace.

Vous devez retourner dans le menu sommaire élèves

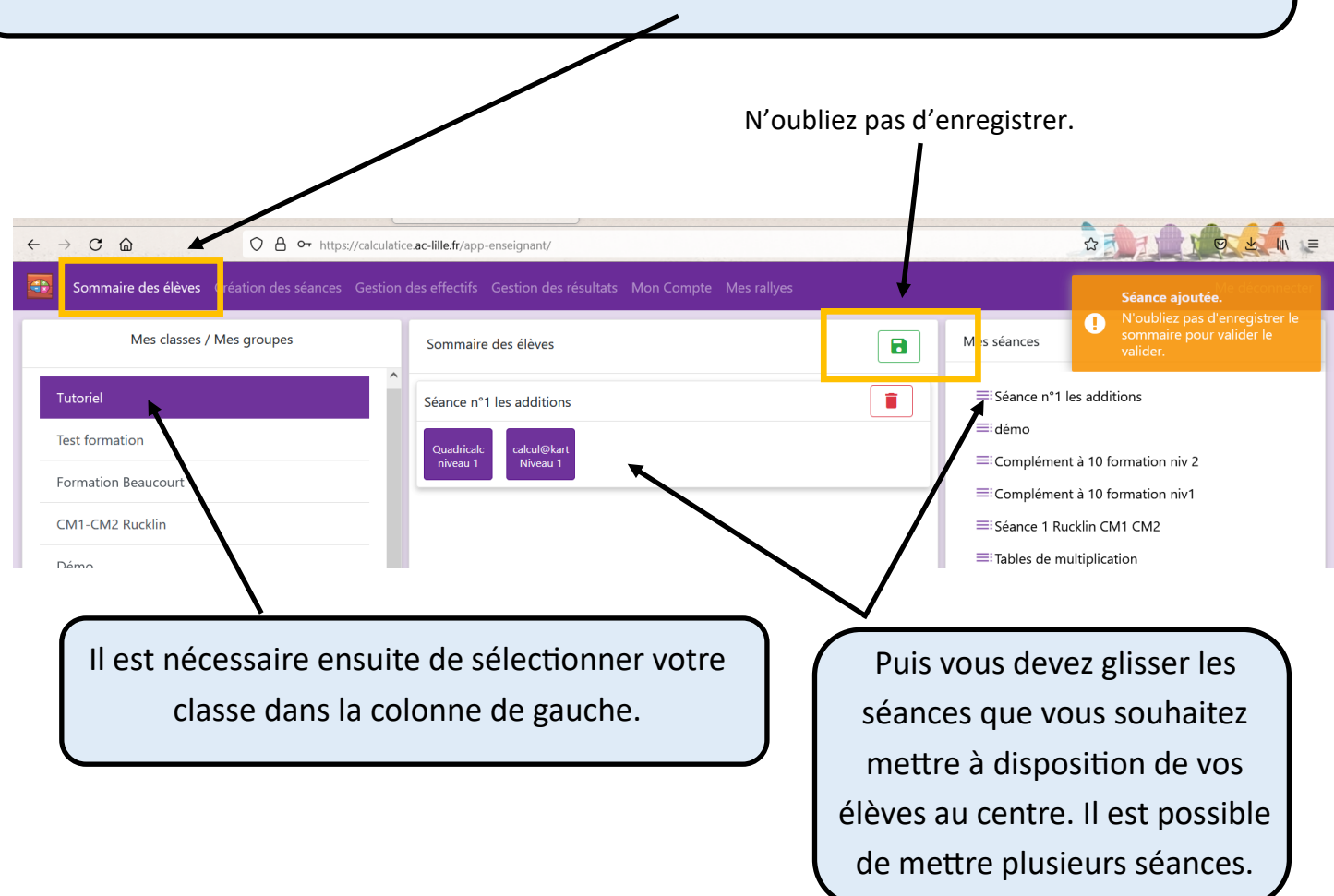

Les élèves auront accès aux différentes séances mises à disposition lors de la connexion à leur espace.

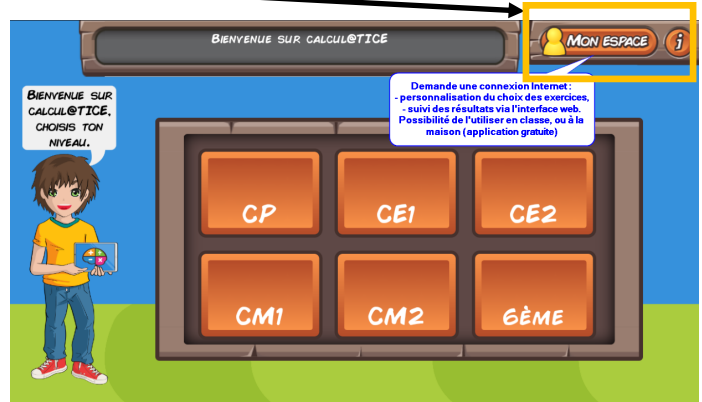

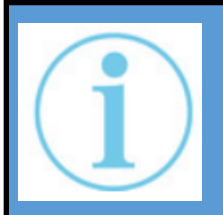

Lors de la séance suivante, il faudra alors supprimer la séance précédente du sommaire des élèves. Sans cette étape, les élèves se retrouveraient à chaque connexion à une accumulation d'exercices à faire.

# 3. Gestion des résultats

| Sommaire des élèves | Création des séances | Gestion des effectifs | Gestion des résultats | Mon Compte Mes rallyes            | Me déconnecter |
|---------------------|----------------------|-----------------------|-----------------------|-----------------------------------|----------------|
|                     |                      |                       |                       | Mes résultats                     |                |
|                     |                      | Cla                   | asse/Groupe :         | Choisir une classe ou un groupe 🗸 |                |

|                                         | Sommaire des élèves Création des séances Gestion des effectifs Gestion des résultats Mon Compte Mes rallyes Me déco       | onnecter |
|-----------------------------------------|----------------------------------------------------------------------------------------------------|----------|
| Vous devez sélectionner votre classe    | Mes résultats                                                                                                    |          |
| vos élèves (il est possible de voir les | Classe/Groupe : APC CM1 Evette X<br>Elève(5) : Evette eleve1, Evette eleve2. X                                            |          |
| résultats de toute la classe) et défini | Période :<br>← Janvier 2021 →                                                                                             |          |
| la période sur laquelle vous souhaite   | 2Z 1 2 3                                                                                                    |          |
| voir les résultats.                     | 4 5 6 7 8 9 10                                                                                                    |          |
|                                         | 11       12       13       14       15       16       17         18       19       20       21       22       23       24 |          |
|                                         | 25 26 27 28 29 30 <mark>31</mark>                                                                                         |          |
|                                         |                                                                                                    |          |
|                                         | valider periode                                                                                                    |          |

Vous avez maintenant accès aux résultats de vos élèves.

|                                                                                |                                                                  | Ev                                                           | ette eleve2                       |                              |              |
|--------------------------------------------------------------------------------|------------------------------------------------------------------|--------------------------------------------------------------|-----------------------------------|------------------------------|--------------|
| Jour                                                                           | Heure                                                            | Séance / Exercice                                            | Temps                             | Score/Total                  | Réussite (%) |
| undi 11 janvier 2021                                                           | 15:38:25                                                         | APC séance 1 / PokéMaths niveau 3                            | 1700 min 0 sec                    | 6/10                         |              |
|                                                                                | 15,52,26                                                         | APC céance 1 / PokéMatha pivogu 2                            | 1117 40                           | 0.40                         |              |
| ndi 11 janvier 2021<br>xporter en CSV Expor                                    | ter en PDF                                                       | Ev                                                           | ette eleve3                       | 8/10                         |              |
| ndi 11 janvier 2021<br>Exporter en CSV Expor                                   | ter en PDF                                                       | Ev<br>Séance / Exercice                                      | ette eleve3                       | Score/Total                  | Réussite (%) |
| ndi 11 janvier 2021<br>Exporter en CSV<br>Expor<br>Jour<br>ndi 11 janvier 2021 | IS.53.20           ter en PDF           Heure           16:44:25 | Ev<br>Séance / Exercice<br>APC séance 1 / PokéMaths niveau 3 | ette eleve3 Temps 1183 min 20 sec | 8/10<br>Score/Total<br>10/10 | Réussite (%) |

Il est possible d'exporter les résultats des élèves de manière individuelle en PDF .